### Accessing SHOT questionnaire datasets from the SHOT Database reporting portal

Once you have submitted your SAE/SAR you can immediately enter the SHOT Database (Dendrite) and extract the question set relating to your reporting category. The questions can then be incorporated into your local investigation and will ensure that you have all the relevant responses when you are ready to complete the report on the SHOT Database.

1. When entering the SHOT questionnaire via SABRE, there is a 'Documents' button at the top of the report page – to the right of the 'Data Summary' button

| SHOT                              |           |             |                      | Data Summary Documents |               |   |  |
|-----------------------------------|-----------|-------------|----------------------|------------------------|---------------|---|--|
| Serious Hazards<br>of Transfusion |           |             |                      |                        | SHOT Database | 4 |  |
| Previous page                     | Next page | Save & Exit | Registration details | ~                      | Page 1 of 14  |   |  |

- 2. This will open the list of available documents, including a list of SHOT category datasets
- 3. The 'Registration' questionnaire contains the questions that are asked for all labile component-related reports. Each reporting category also has an individual dataset with additional questions that will present when you complete the report

| Document name                                 | Document description                                    | Version / Date created | Author(s)                 | Download |
|-----------------------------------------------|---------------------------------------------------------|------------------------|---------------------------|----------|
| SHOT Database User Guide - January 2024.pdf   | SHOT Database User Guide                                | 2024                   | Debbi Poles / Darren Hall | Download |
| SHOT Bite No6 - Reporting FAQs 2023 FINAL.pdf | SHOT Bite No. 6 - Reporting FAQs                        | 2023                   | SHOT                      | Download |
| Registration 2024.pdf                         | Registration Pages Dataset                              | 2024                   | Debbi Poles               | Download |
| ACE 2024.pdf                                  | Acknowledging Continuing Excellence (ACE) Dataset       | 2024                   | Debbi Poles               | Download |
| Anti-D lg 2024.pdf                            | Anti-D Immunoglobulin (Ig) Administration Dataset       | 2024                   | Debbi Poles               | Download |
| Anti-D Immunisation 2024.pdf                  | Anti-D Immunisation Dataset                             | 2024                   | Debbi Poles               | Download |
| ADU 2024.pdf                                  | Avoidable Delayed or Undertransfusion Dataset           | 2024                   | Debbi Poles               | Download |
| CS 2024.pdf                                   | Cell Salvage Dataset                                    | 2024                   | Debbi Poles               | Download |
| FAHR 2024.pdf                                 | Febrile, Allergic or Hypotensive Reactions Dataset      | 2024                   | Debbi Poles               | Download |
| HSE 2024.pdf                                  | Handling and Storage Error Datasets                     | 2024                   | Debbi Poles               | Download |
| HTR 2024.pdf                                  | Haemolytic Transfusion Reactions Dataset                | 2024                   | Debbi Poles               | Download |
| IBCT-SRNM 2024.pdf                            | IBCT - Specific Requirements Not Met Dataset            | 2024                   | Debbi Poles               | Download |
| IBCT-WCT 2024.pdf                             | IBCT - Wrong Component Transfused Dataset               | 2024                   | Debbi Poles               | Download |
| NM 2024.pdf                                   | Near Miss Dataset                                       | 2024                   | Debbi Poles               | Download |
| PTP 2024.pdf                                  | Post-Transfusion Purpura Dataset                        | 2024                   | Debbi Poles               | Download |
| Pulmonary Complications 2024.pdf              | Pulmonary Complications of Transfusion (TACO/TAD/TRALI) | 2024                   | Debbi Poles               | Download |
| RBRP 2024.pdf                                 | Right Blood Right Patient Dataset                       | 2024                   | Debbi Poles               | Download |
| TTI 2024.pdf                                  | Transfusion-Transmitted Infections Dataset              | 2024                   | Debbi Poles               | Download |
| TAGVHD 2024.pdf                               | Transfusion-Associated Graft vs Host Disease Dataset    | 2024                   | Debbi Poles               | Download |
| UCT 2024.pdf                                  | Uncommon Complications of Transfusion Dataset           | 2024                   | Debbi Poles               | Download |

## Select from the documents below to download

**Document Downloads** 

4. Click on the 'Download' hyperlink on the right had side and the pdf document will open in a separate browser tab where you can download a copy

## Haemolytic Transfusion Reaction (HTR) Questionnaire

or transitusion

#### **Contents**

| Haemolytic Transfusion Reaction Flow of Questionnaire Pages | Page 2  |
|-------------------------------------------------------------|---------|
| Signs and symptoms dataset                                  | Page 3  |
| HTR due to ABO antibodies dataset                           | Page 4  |
| Non ABO antibodies dataset                                  | Page 5  |
| Clinical intervention dataset                               | Page 6  |
| Diagnosis dataset                                           | Page 7  |
| Pre-transfusion antibody screening dataset                  | Page 8  |
| Pre-transfusion antibody identification dataset             | Page 9  |
| Pre-transfusion crossmatching dataset                       | Page 10 |
| Post transfusion serology dataset                           | Page 11 |
| Retrospective testing of pre-transfusion specimen dataset   | Page 12 |
| Outcome dataset                                             | Page 13 |
| Procedural review dataset                                   | Page 14 |

5. To return to your questionnaire, click the 'Main menu' button at the top of the 'Document Downloads' page

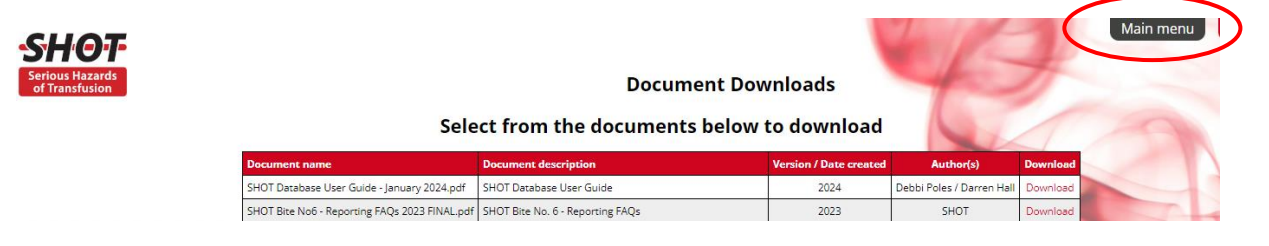

# 6. Then click the 'Enter Report' button which will take you to a full list of your SHOT reports

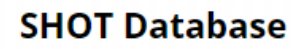

# Main Menu

# **Good Afternoon Darren Hall**

Welcome to Dendrite's Intellect Web on-line data capture system

Your last (previous) successful login was on 04 January 2024 15:37:40 Your password will expire on 03 February 2025 Your account will expire on 03 February 2025

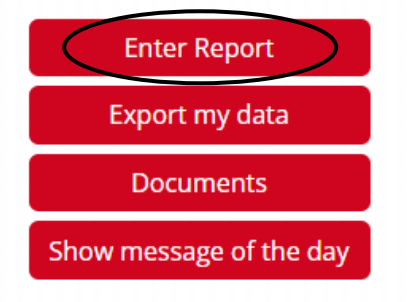